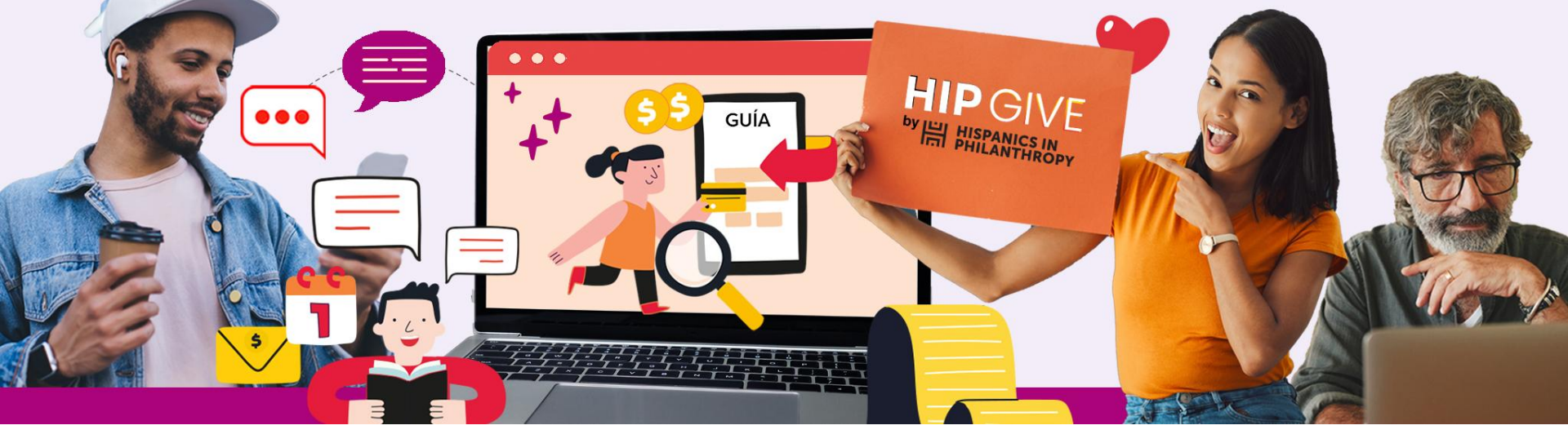

# HIP GIVE

by 旧 HISPANICS IN 머 PHILANTHROPY

# Guía para dar de alta tu organización

f

 $\times$ 

in

0

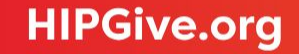

HIPGive es la plataforma de herramientas digitales de Hispanics in Philanthropy que posibilita la movilización de recursos para proyectos de impacto social en el continente americano.

Si deseas crear campañas de crowdfunding, activar tu página de organización o recibir fondos de Círculos de Dar Digitales en HIPGive es necesario que agregues la información de tu organización en nuestra plataforma.

En esta Guía encontrarás únicamente los pasos para dar de alta tu organización y completar la información necesaria para poder recibir fondos a través de HIPGive.

En caso de requerir más información por favor escríbenos al correo <u>hipgive@hipfunds.org</u>

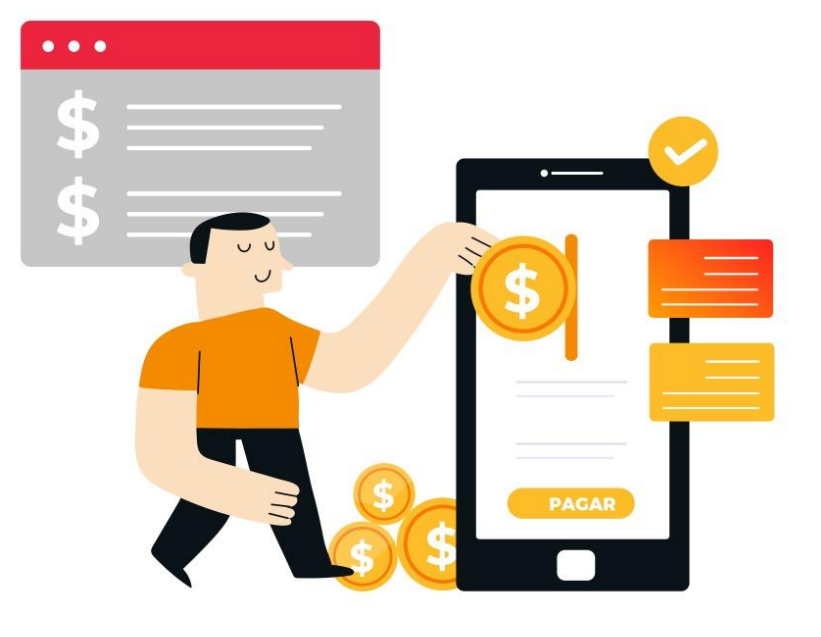

# 1. Conoce si tu organización es elegible

1.1 Requisitos básicos

1.2 Recibir fondos con el apoyo de un patrocinador fiscal

1.3 Opciones para donatarias autorizadas en México

# 2. <u>Registrarse o iniciar sesión</u>

2.1 Selecciona "Iniciar sesión o registrarse"2.2 Llena el formato de registro

# 3. Editar la información de tu organización

3.1 Entra a la información de tu organización

3.2 Completa las pestañas

- -Información General
- -Lista de direcciones
- -Información legal
- -Descripción

-Archivos

-Información de banco

3.3 Información para donatarias autorizadas en México

# 4. Herramientas de HIPGive

4.1 Guías

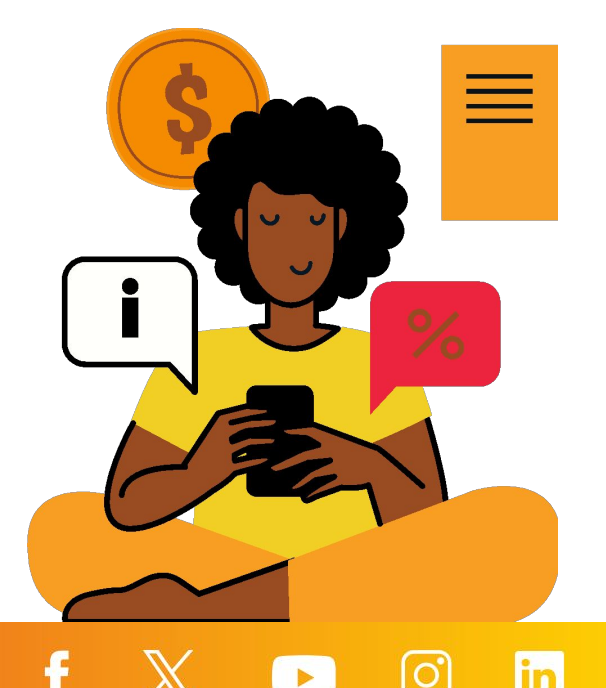

# 1. Conoce si tu organización es elegible

### **1.1 Requisitos básicos**

Cualquier organización sin fines de lucro que trabaja en América Latina o con la comunidad latina en Estados Unidos puede dar de alta su información en HIPGive, sin embargo para recibir los fondos directamente, la organización debe:

- Estar legalmente constituida como organización sin fines de lucro.
- Contar con una cuenta de banco a su nombre.

Si tu organización no cubre estos requisitos, aún así puedes participar con el apoyo de un patrocinador fiscal.

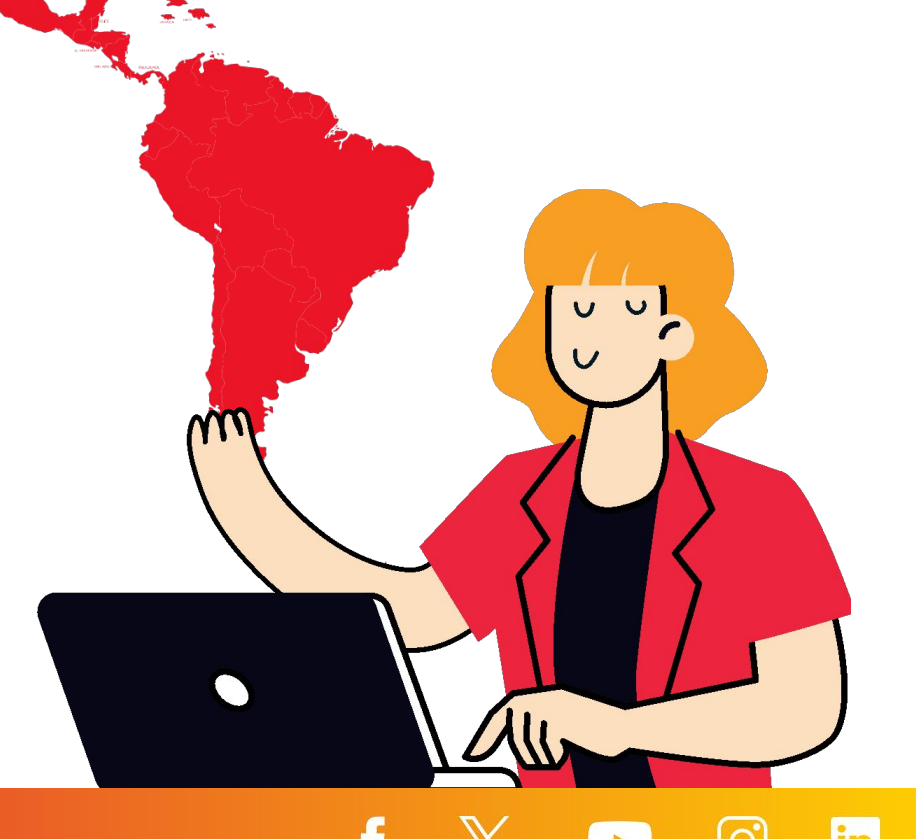

# **1.2** Recibir fondos con el apoyo de un patrocinador fiscal

Si representas una organización en América Latina o en Estados Unidos y no cumples los requisitos básicos (página anterior), todavía puedes dar de alta tu organización con el apoyo de un patrocinador fiscal.

- Un patrocinador fiscal es una organización que sí cumple con los requisitos básicos y que se compromete a recibir y verificar que se apliquen correctamente los fondos que recibas.
- La información será publicada a nombre de tu organización o colectivo. Sin embargo, toda la información legal y bancaria, así como de los documentos solicitados, deberán corresponder a tu patrocinador fiscal.
- El patrocinador fiscal deberá redactar y firmar un acuerdo de patrocinio fiscal en donde menciona que fungirá como su patrocinador fiscal y que velará por el buen uso de los recursos que se les otorgan.

En el caso de organizaciones en México, puedes ponerte en contacto con nuestro equipo para conocer más sobre esta figura.

# 1.3 Opciones para donatarias autorizadas en México

Si tu organización opera en México y cuenta con el estatus de donataria autorizada vigente, puedes acceder a los siguientes beneficios:

- Podrás recibir aportaciones tanto en dólares (USD) como en pesos mexicanos (MXN).
- HIPGive\* podrá emitir recibos deducibles de impuestos a las personas que aportan desde México y que soliciten recibo.
- En adición a las aportaciones con tarjetas de crédito, débito y PayPal, las personas podrán realizar su aportación en tiendas de conveniencia o como transferencia bancaria via SPEI.

Para acceder a estos beneficios, antes de enviar tu proyecto para revisión deberás agregar información adicional en la plataforma para comprobar el estatus de donataria autorizada ante el SAT.

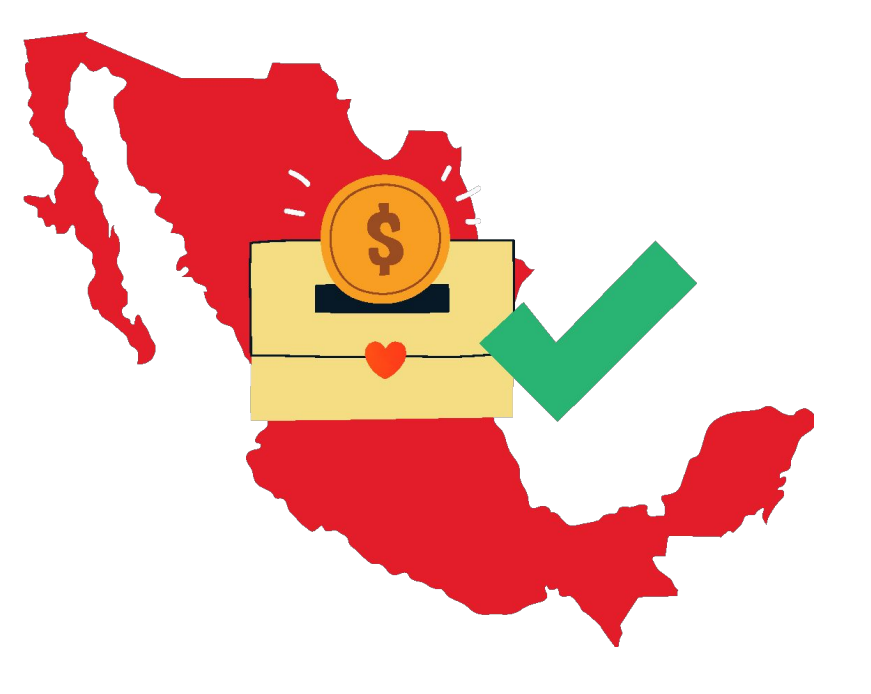

\*A través de nuestra donataria autorizada en México, cuya razón social es HIP LATINOAMÉRICA, A.C.

# 2. Registrarse o iniciar sesión

# 2. Registrarse o iniciar sesión

# 2.1 Selecciona "Iniciar sesión o registrarse"

El primer paso para usar HIPGive.org es crear una cuenta en la plataforma.

- Desde el homepage, selecciona "Iniciar sesión o registrarse".
- Si ya tienes una cuenta, ingresa tu correo y contraseña para acceder a la plataforma.
- Si es la primera vez que usas HIPGive, selecciona "Regístrate" al final de la página para crear una cuenta.

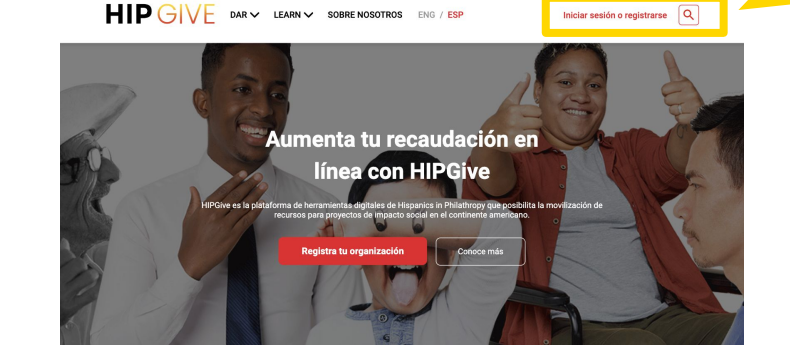

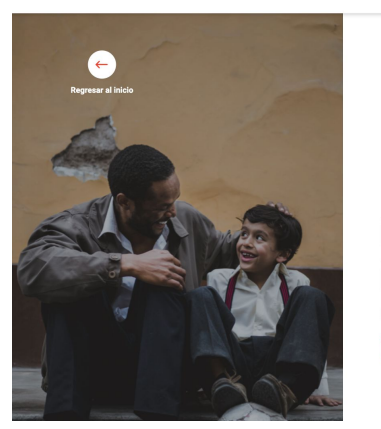

HIP GIVE DARY LEARNY SOBRE NOSOTROS ENG / ESP

Inicia sesión para acceder a la cuenta de tu organización Nucla settón con tu corre y contrasefa

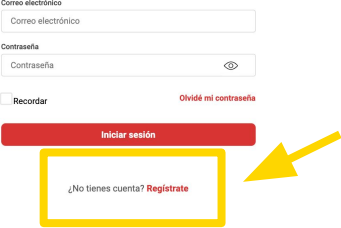

Iniciar sesión o registrarse

### 2.2 Llena el formato de registro

Si es la primera vez que ingresas, debes completar el formato de registro ingresando tu nombre, apellido, correo y número de teléfono.

Tendrás que elegir e ingresar una contraseña.

¡Anótala ya que la ocuparás cada vez que entres a HIPGive!

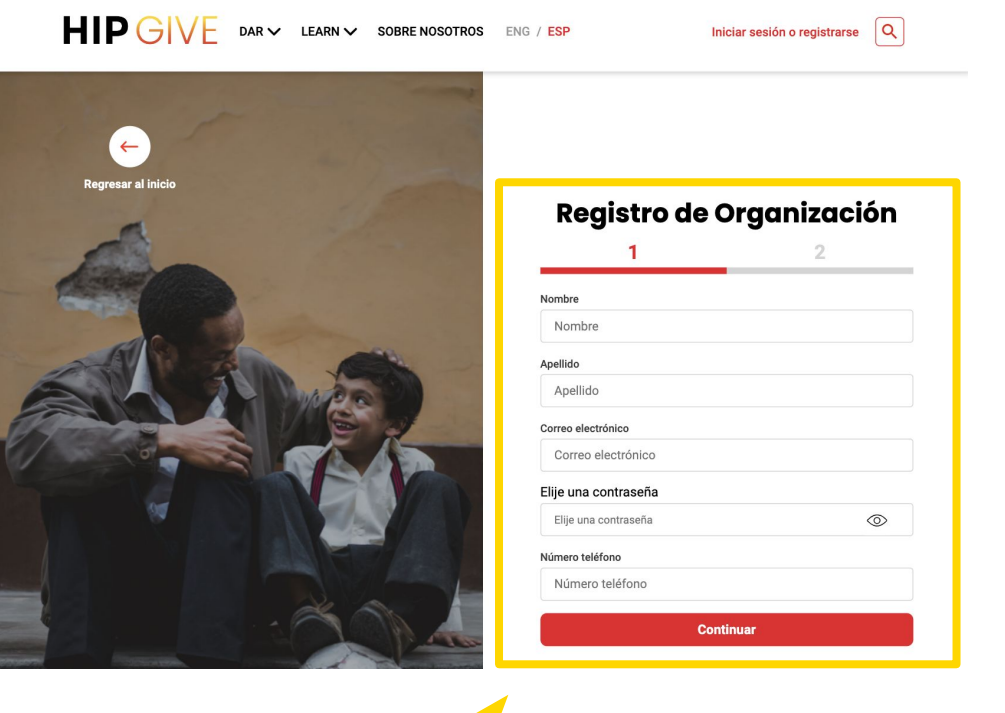

### 2.2 Llena el formato de registro

Después llenarás la información sobre tu organización.

Es necesario que subas el acta constitutiva de tu organización ya que HIPGive es una plataforma sólo para organizaciones sin fines de lucro legalmente constituidas en el continente Americano.

| Registro de organización                                     |
|--------------------------------------------------------------|
| 1 2                                                          |
| Nombre de la organización                                    |
| Nombre de la organización                                    |
| Nombre legal                                                 |
| Nombre legal                                                 |
| País                                                         |
| País                                                         |
| Comprueba que tu organización es sin fines de lucro          |
| Acta constitutiva<br>El archivo no tiene que ser mayor a 2MB |
| Aceptar las condiciones de uso                               |
| Al registrarme, acepto los términos de uso de HIPGive        |
|                                                              |
|                                                              |

¡Ojo! Al registrarte estás aceptando las condiciones de uso (términos de uso) de HIPGive. Puedes consultarlas <u>aquí</u>.

# **HIPGive.org**

🗙 🕞 🖸 in

# 3. Editar la información de tu organización

# 3. Editar la información de tu organización

# **3.1 Entra a la información de tu organización**

- Desde tu panel de control, ubica el menú a la izquierda.
- Debajo de Organizaciones da clic en "Mi Organización"

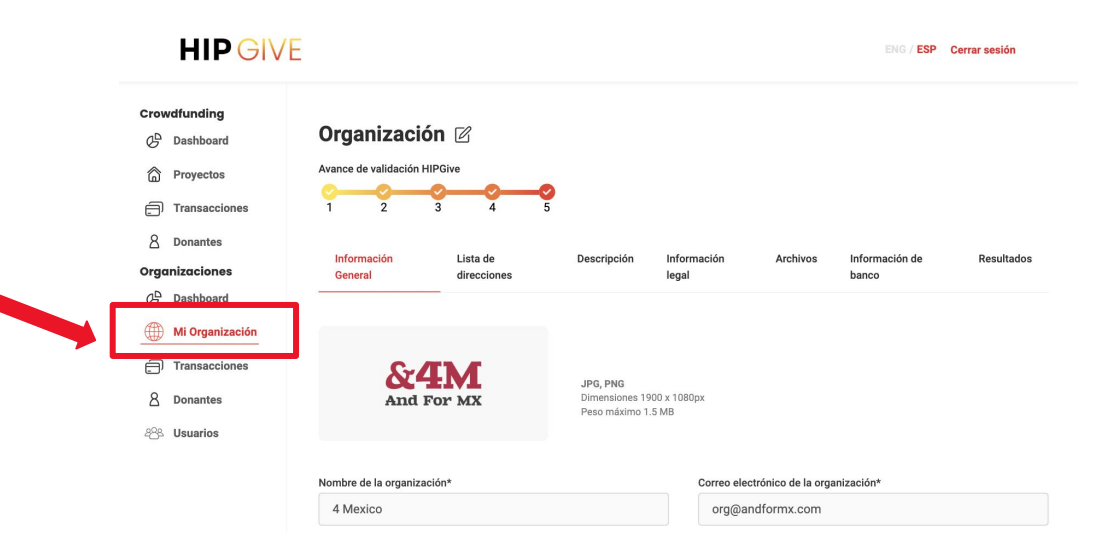

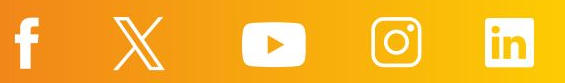

Entra a cada pestaña y llena la información.

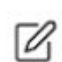

Para editar tus contenidos, selecciona "el lápiz". Recuerda guardar tus cambios

- Información General
- Lista de direcciones
- Información legal

| And For MR                 | JPG<br>Dim<br>Pes | , PNG<br>ensiones 1900 x 10<br>o máximo 1.5 MB | 80px            |                  |           |                      |
|----------------------------|-------------------|------------------------------------------------|-----------------|------------------|-----------|----------------------|
| Nombre de la organización* |                   |                                                | Correo electrón | nico de la organ | nización* |                      |
| 4 Mexico                   |                   |                                                | org@andfc       | ormx.com         |           |                      |
| Teléfono                   |                   |                                                | Sitio web       |                  |           |                      |
| 5513563244                 |                   |                                                | andformx.       | com              |           |                      |
| Categoría                  |                   |                                                | Subcategoría    |                  |           |                      |
| Personas                   |                   | ~                                              | Fin de la P     | obreza           |           | ~                    |
| Motor de Pagos             |                   |                                                |                 |                  |           |                      |
| Motor de Pagos             |                   |                                                |                 |                  |           |                      |
| Redes sociales             |                   |                                                |                 |                  |           |                      |
| Facebook                   | Insta             | gram                                           |                 | LI .             | nkedin    |                      |
| https:// facebook.com      | m/organ (O        | https:// inst                                  | agram.com/org   | ar               | https://  | linkedin.com/organiz |

f

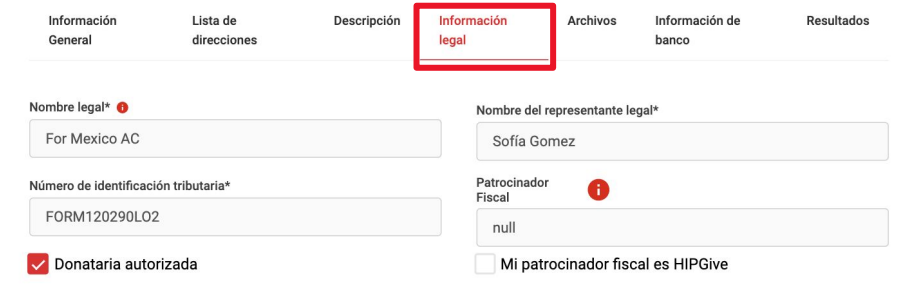

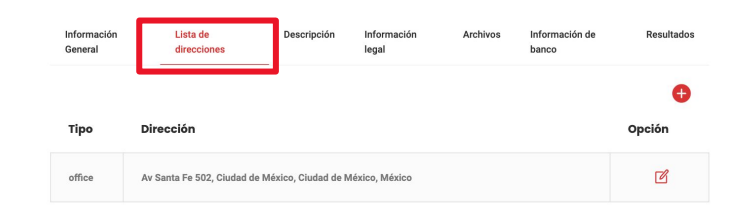

in

 Descripción: En esta pestaña puedes activar la página de tu organización.

Si aún no deseas hacerlo, puedes dejarla en blanco.

Si quieres más información sobre cómo activar tu página de información revisa la Guía de aportaciones recurrentes <u>aquí</u>.

| Información<br>General                         | Lista de<br>direcciones                                | Descripción                                         | Información<br>legal                   | Archivos              | Información de<br>banco | Resultados    |
|------------------------------------------------|--------------------------------------------------------|-----------------------------------------------------|----------------------------------------|-----------------------|-------------------------|---------------|
| Completa esta pestañ<br>necesario haber llenad | a para recibir donaciones<br>lo la información complet | únicas y recurrentes dir<br>a de todo el apartado d | ectas a tu organiza<br>e Organización. | ción. Para activarlo, | , es Solicita           | ar Validación |
| URL de la organizaci                           | ón                                                     |                                                     |                                        |                       |                         |               |

4\_mexico

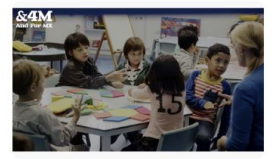

Agregar imagen al contenido en inglés JPG, PNG Dimensiones 1900 x 1080px Peso máximo 1.5 MB

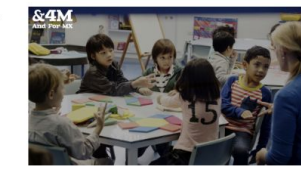

Agregar imagen al contenido en español JPG, PNG Dimensiones 1900 x 1080px Peso máximo 1.5 MB

● ESP ○ ENG

### Descripción

4Mexico es una organización con trabajo en México. Nos motiva la creencia en el poder y la promesa de la educación accesible para toda la niñez. Creamos evidencia, promovemos el diálogo y construimos vínculos para que las personas puedan ver, y actuar en consecuencia, para reforzar la conexión entre la educación y una sociedad justa y próspera.

Mensaje de agradecimiento

Gracias por ser parte de la educación de miles de niños y niñas en México. Desde hoy construimos su futuro en conjunto.

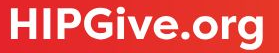

• Archivos: Te compartimos a continuación los archivos que solicitamos:

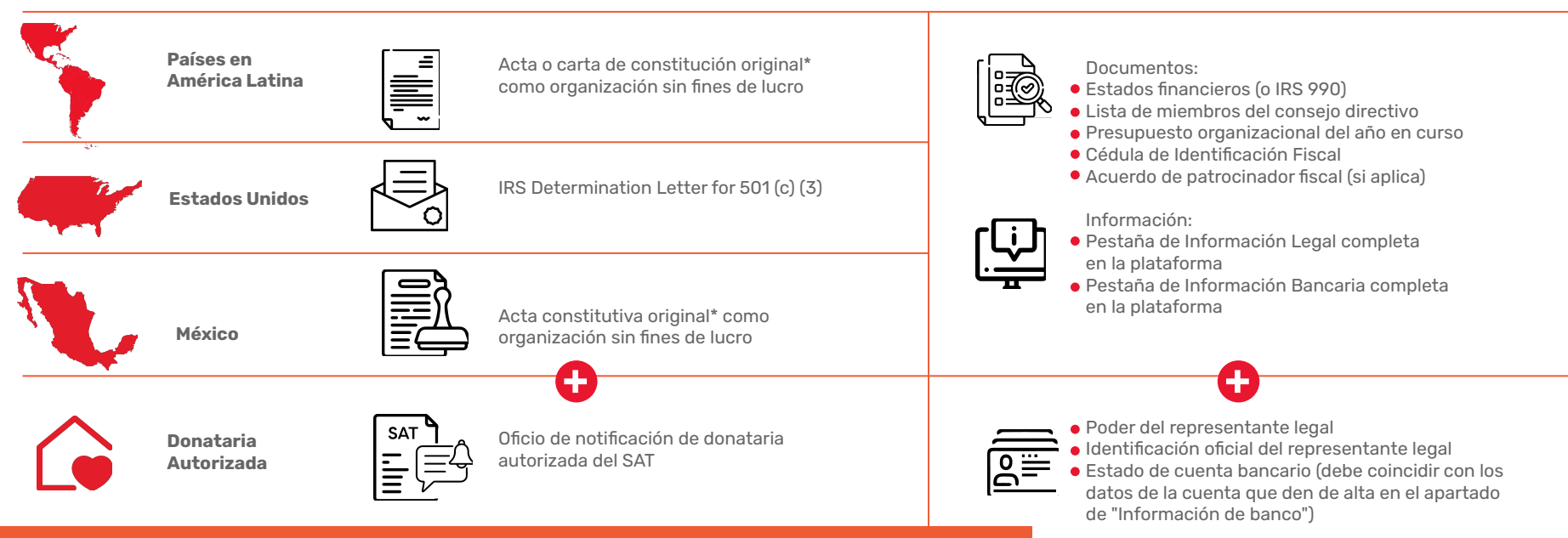

\*En caso de que se haya cambiado la denominación de su organización y sea diferente a la que aparece en el Acta constitutiva, será necesario adjuntar también el acta de asamblea donde se haya ratificado dicho cambio. \*\* Se refiere a la carta. No requerimos la publicación en el DOF.

• Archivos

R

Para subir tus documentos, primero selecciona "el lápiz".

Posterior a esto da click en cada en cada recuadro con el símbolo de +. Se abrirá tu explorador de archivos para que puedas elegir el documento.

Una vez que hayas terminado de subir todos los documentos selecciona la casilla "Certifico y autorizo que la información presentada es correcta" y da click en botón de Guardar.

Información de banco Información General Lista de direcciones Descripción Información legal Archivos Resultados Cada archivo no debe pesar más de 2 GB\* Si necesitas actualizar un documento va verificado por HIPGive, escríbenos a hipgive@hiponline.org. Presupuesto organizacional del año Lista de miembros del conseio o Número de identificación tributaria Acta Constitutiva\* en curso equivalente Certificado de Autorización Fiscal Estados financieros auditados Acuerdo de patrocinador fiscal Estado de Cuenta Bancario ante el SAT . 6 0 0 Identificación del Representante Poder Legal del Representante Legal Legal 0 0 Certifico y autorizo que la información presentada es correcta

f

### Datos solicitados para organizaciones de América Latina (incluyendo México\*) Organización 🛙

### 3.2 Completa las pestañas

• Información de banco.

No dejes ningún campo sin llenar.

- Para editar la información selecciona "el lápiz".
- Una vez que tu información esté completa y 100% correcta, seleccionar la casilla "Certifico y autorizo que la información presentada es correcta" y guarda los cambios.

>Para organizaciones en América Latina (incluyendo México) se solicitarán los datos para transferencias internacionales incluyendo el código SWIFT.

>Para organizaciones en EEUU, se solicitará la información para ACH/ Depósito directo.

| Información General                              | Lista de direcciones | Información legal Archiv      | os Información de banco |                                 |
|--------------------------------------------------|----------------------|-------------------------------|-------------------------|---------------------------------|
| nformación bancaria Interna                      | cional               |                               |                         |                                 |
| Nombre del titular de la cuent<br>organización * | ta de la 🕕 Direcci   | ón del titular de la cuenta * | Número de cuenta *      | número ABA 🕚                    |
| Alegría A.C.                                     | Avo                  | la. Caracas # 72, Santa Barba | ara 3291877             | 133563585                       |
| Nombre del banco *                               | Númer                | o de ruta 😑                   | Código SWIFT * 📵        | Nombre de banco intermediario 8 |
| Banco Industrial                                 | 321                  | 321                           | COLOCOBM331             | THE BANK OF NEW YORK N.T        |
| 3anco intermediario Swift 🏮                      | Teléfor              | no del banco intermediario 🏮  |                         |                                 |
| CPZQUS2N                                         | 600                  | 17420081                      |                         |                                 |

Cancela

Guarda

Datos solicitados para organizaciones de Estados Unidos

| Información General Lista         | de direcciones Informa   | ación legal A       | rchivos     | nformación de banco           |                                          |  |
|-----------------------------------|--------------------------|---------------------|-------------|-------------------------------|------------------------------------------|--|
| CH/Deposito directo               |                          |                     |             |                               |                                          |  |
| ombre del banco*                  | Dirección del ban        | ico*                | No          | mbre de contacto bancario*    | Teléfono / correo electrónico de contact |  |
| TD Bank                           | 280 AVENUE               | SAINT-DAVID,        | Denve I     | Hannah Brady                  | bancario*                                |  |
|                                   |                          |                     |             |                               | +197763840266                            |  |
| ombre de la cuenta de la organiza | ción* 0 Número de ruta b | ancaria de la organ | ización* Nú | mero de cuenta bancaria de la | Tipo de cuenta bancaria de la            |  |
| Building Happiness                | 219360646                |                     | org         | anización*                    | organizacion                             |  |
|                                   |                          |                     |             | 10511587                      | Checking                                 |  |
| Certifico y autorizo que la       | información presentada   | es correcta*        |             |                               |                                          |  |

La información y datos en las capturas de pantalla son ilustrativos

# **3.3 Información para donatarias autorizadas en** México

Si tu organización es donataria autorizada y deseas aparecer como tal en HIPGive:

- Revisa que estás en la sección "Organizaciones" y "Mi Organización" del menú a la izquierda.
- Selecciona la pestaña "Información Legal" y marca la casilla "Donataria Autorizada".
- Selecciona la pestaña "Archivos". Verás que ha aparecido el cuadro "Certificado de Autorización Fiscal ante el SAT".
- Selecciona "el lápiz" (arriba) y después el ícono de más en ese cuadro para adjuntar tu certificado.

Por certificado, nos referimos a la carta que el SAT envió a tu organización que hace constar tu estatus como donataria.

| Gene       | eral<br>Dashboard          | Organización 🛛                                                      |                                   |
|------------|----------------------------|---------------------------------------------------------------------|-----------------------------------|
| Proy       | ectos                      |                                                                     |                                   |
| 6          | Lista                      | Información General Lista de direcciones Información legal Archivos | Infomación de banco               |
| ð          | Transacciones              |                                                                     |                                   |
| 8          | Donaciones                 | Nombre legal* 📀                                                     | Nombre del representante legal*   |
| 9          | Agregar<br>Transacción     |                                                                     |                                   |
| Incentivos |                            | Número de identificación tributaria*                                | Patrocinador Fiscal* 0            |
| 2          | Fondos de<br>contrapartida |                                                                     |                                   |
| æ          | Número de<br>HIPGivers     | Donataria autorizada                                                | Mi patrocinador fiscal es HIPGive |
| 0.000      | nización                   |                                                                     |                                   |

# Información General Lista de direcciones Información (legal Activos Información de basco Coda archivo no debe pesar más de 2 GB\* Image: Second de la de en curso Image: Second de la de en curso Image:

Organización 🕅

# **3.3 Información para donatarias autorizadas en México**

Si eres donataria autorizada en México deberás agregar información bancaria adicional.

- Navega a la pestaña
  "Información de banco"
- Para editar la información selecciona "el lápiz".
- Completa la información bancaria nacional.
- Guarda los cambios.

**HIPGive.org** 

### Organización 🗹

Información General Lista de direcciones Información legal Archivos Información de banco Información bancaria Internacional Clabe 013290002145258190 Nombre del titular de la cuenta de la organización \* 🙃 Dirección del titular de la cuenta \* Número de cuenta \* número ABA 🚯 Alegría A.C. Avda, Bolivar # 72, Santa Barbara, Tabasco 3291877 012290001165368400 Número de ruta 🚯 Código SWIFT \* 6 Nombre de banco intermediario Nombre del banco \* 321321 FW021560032 BBVA BANCOMER **BBVA BANCOMER** Banco intermediario Swift 🕕 Teléfono del banco intermediario FW021560032 7717132655 Es necesario llenar este campo, aún si los datos son los mismos Información bancaria nacional que en el apartado de información bancaria internacional. Clabe 013290002145258190 Nombre de la cuenta de la organización \* 😗 Nombre del banco \* Número de cuenta bancaria de la organización \* Dirección del propietario de la organización \* **BBVA BANCOMER** Alegría A.C. 3291877 Avda, Bolivar # 72, Santa Barbara, Tabasco Certifico y autorizo que la información presentada es correcta Guardar

> No olvides seleccionar esta casilla una vez que tu información esté completa y 100% correcta.

# 🗙 🕞 🖸 in

n

# 4. Herramientas de HIPGive

# 4. Herramientas de HIPGive

HIPGive ofrece diferentes herramientas para las organizaciones sin fines de lucro registradas.

Puedes crear:

- Campañas de crowdfunding con subcampañas individuales peer to peer.
- Tu página de organización para recibir aportaciones únicas y recurrentes.
- Dar de alta tu información para recibir fondos de los Círculos de Dar Digitales activos en HIPGive.

÷

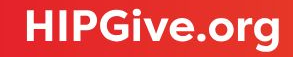

# 4.1 Guías

Si deseas utilizar alguna de nuestras herramientas dejamos a continuación nuestra guías para conocer el detalle paso a paso de cómo acceder a las herramientas y configurarlas en nuestra plataforma.

Crear una campaña de crowdfunding

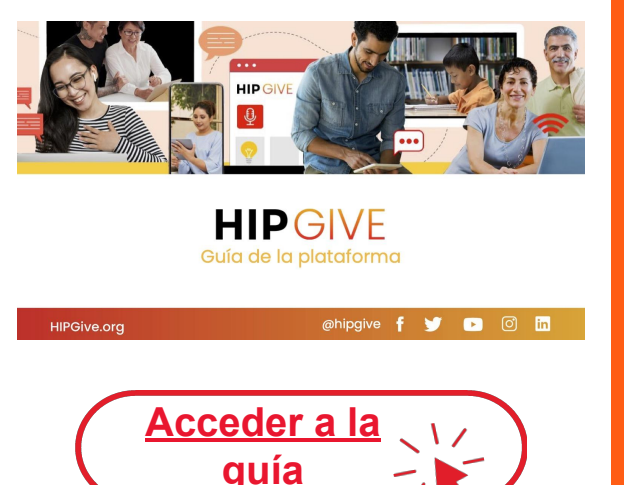

Agregar subcampañas individuales a tu campaña de crowdfunding

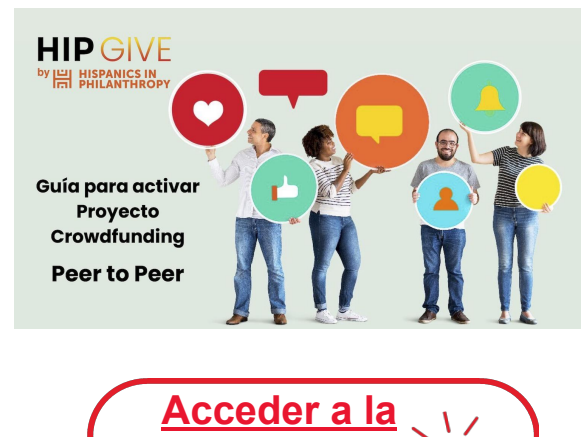

l la

Dar de alta tu página de organización para crear una campaña de aportaciones recurrentes

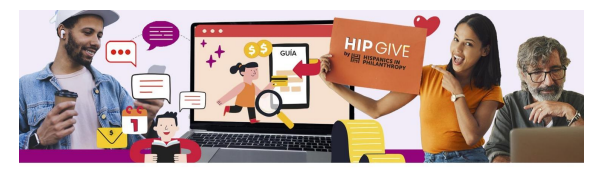

HIP GIVE ME HISTANIS IN Guía para crear tu página de organización Campaña de aportaciones recurrentes HIPGive.org f y o o o

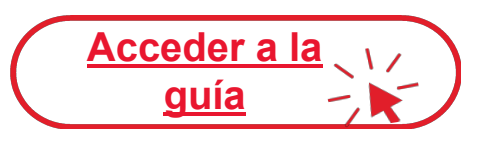

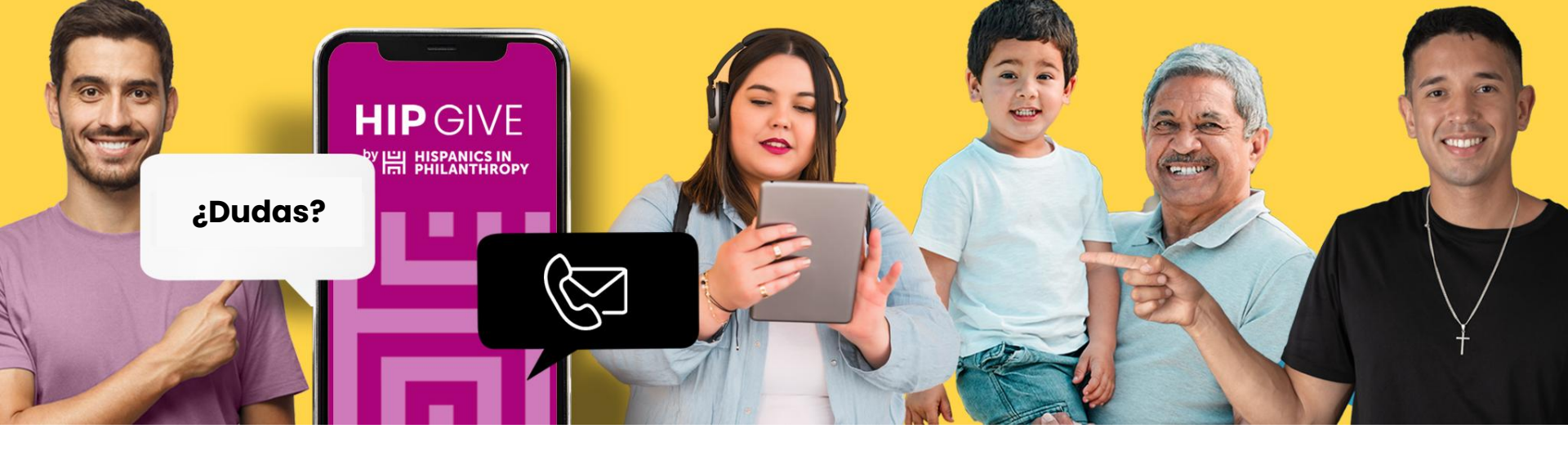

# **Contáctanos:**

hipgive@hipfunds.org

Síguenos en redes:

@hipgive

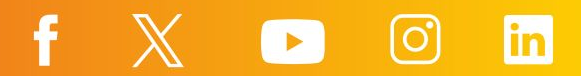